# ERREPIDEKO GARRAIORAKO BAIMENAK IZAPIDETZEKO JARRAIBIDEAK

Izapidetzea. Izapideak Garraio eta Mugikortasun Jasangarriaren Ministerioaren webgunetik gauzatuko dira. <u>Gestión de autorizaciones de transporte interior | Sede</u> Electrónica

**Sinadura elektronikoa.** Garraioekin egin beharreko izapide telematiko guztietarako, beharrezkoa da sinadura elektroniko bat izatea garraio-baimenaren titularraren izenean, dela pertsona fisikoa, dela juridikoa. Sinadura elektronikorako hainbat aukera daude. Ezagunenak IZENPE, NAN digitala eta Diruaren eta Zerga-zigiluaren Fabrika Nazionalak emandakoa dira. B@KQ ez da baliozkoa.

"Autosinadura" programa deskargatzea gomendatzen da, sinadura elektronikoarekin arazo asko aurrezten baititu, bai NANarekin, bai IZENPErekin. AUTOSINADURA hemen deskarga daiteke: <u>http://firmaelectronica.gob.es/Home/Descargas.htm</u>

**Ordezkaritza**. Gestoriek erregistratuta eta alta emanda egon beharko dute Gipuzkoako Foru Aldundiko 001K ordezkarien erroldan. Esteka: <u>https://egoitza.gipuzkoa.eus/es/representacion-corporativa-contenido</u>

Enpresa bat lehenengoz ordezkatzen badute edo ordezkaritza iraungitzeagatik berritu behar badute, Gipuzkoako Foru Aldundiko ordezkarien erroldan izapidea egin ondoren, ordezkaritza berria izapidetzeko espedientea hasi beharko dute Ministerioaren egoitza elektronikoan.

Aurkeztu beharreko dokumentazioa. izapideei eta baimen motari dagozkien fitxetan zerrendatutakoa.

**Tasa ordaintzea**. Tasak beti joan behar du garraio-txartelaren titularraren izenean, dela pertsona fisikoa, dela juridikoa. Bete datu guztiak, izapidetu nahi dituzun ibilgailuen edo baimenen kopurua barne, ordaindu kopurua eta gorde ordainagiria; izan ere, ondoren, espedienteari erantsi beharko diozu. <u>Tasaren esteka</u>

Tasa ordaindu ondoren, programak Garraio eta Mugikortasun Jasangarriaren Ministerioaren egoitza elektronikora bideratuko zaitu.

Baimena eskatuko zaizu Gipuzkoako Foru Aldundiak beste erregistro publiko batzuetako datuak telematikoki kontsultatzeko. Hala ere, baliteke dokumentazio gehigarriren bat aurkeztu behar izatea, baldin eta informazio hori ez badago Administrazioaren esku edo ez badago telematikoki eskuragarri.

Baimenik ematen ez bada, hau da, EZ aukeratzen baduzu, indarrean dagoen araudian eskatutako dokumentazio guztia aurkeztu beharko duzu, baimenei eusteko beharrezkoak diren baldintza guztiak betetzen dituzuela justifikatzeko.

**Zuzentzea**. Espedientea izapidetzen ari den bitartean Gipuzkoako Foru Aldundiak uste badu hasieran emandako informazioa zabaldu edo zuzendu behar duzula, jakinarazpen bat jasoko duzu HERRITARREN KARPETAren bidez, Sarbide Puntu Orokorrean, Nire Herritarren Karpeta helbidetik.

### Zuzentzeko errekerimenduari erantzutea.

Informazioa zabaltzeko edo zuzentzeko, Barne Garraioko Baimenen Kudeaketari buruzko orrira sartu beharko duzu, hau da, izapidea hasi zen orrialde berean. Helbide honetan dago:

Gestión de autorizaciones de transporte interior | Sede Electrónica

Aldeko ebazpena ematen bada, Garraio Enpresen eta Jardueren Erregistroan inskribatuko da.

Informazio hori eskuragarri egongo da honako helbide honetan egindako kontsultaren bidez: Kontsulta Garraio Enpresa eta Jardueren Erregistroan | Garraio eta Mugikortasun Ministerioa

# **INSTRUCCIONES PARA LA TRAMITACIÓN DE AUTORIZACIONES DE TRANSPORTE POR CARRETERA**

**Tramitación**. La tramitación se realizará desde la página del Ministerio de Transportes y Movilidad Sostenible <u>Gestión de autorizaciones de transporte interior</u> <u>Sede Electrónica</u>

**Firma electrónica**. Para todos los trámites telemáticos con el Ministerio de Transportes y Movilidad Sostenible, es necesario disponer de una firma electrónica a nombre del titular de la autorización de transporte, sea persona física o jurídica. Hay varias opciones de firma electrónica. Las más conocidas son IZENPE, DNI digital y la emitida por la Fábrica Nacional de Moneda y Timbre. La B@KQ no es válida. Se recomienda la descarga del programa "autofirma" que ahorra muchos problemas con la firma electrónica, tanto con DNI como con IZENPE. AUTOFIRMA se puede descargar aquí: <u>http://firmaelectronica.gob.es/Home/Descargas.htm</u>

**Representación**. Si actúa mediante gestoría o asesoría: ésta deberá estar dada de alta en el censo de representantes de la Diputación Foral de Gipuzkoa en la modalidad 001K. Link <u>https://egoitza.gipuzkoa.eus/es/representacion-corporativa-contenido</u>

Si representan por primera vez a una empresa o si necesitan renovar la representación por caducidad, una vez realizado el trámite en el censo de representantes de la Diputación Foral de Gipuzkoa, deberán iniciar en la sede electrónica del Ministerio el expediente de tramitación de nueva representación.

Documentación a aportar: la relacionada en las fichas correspondientes al trámite y tipo de autorización.

Pago de la tasa. La tasa siempre tiene que ir a nombre del titular de la tarjeta de transportes sea persona física o jurídica. Rellene todos los datos, incluido el número de vehículos o autorizaciones que desea tramitar, abone la cantidad y guarde el justificante de pago, dado que posteriormente deberá adjuntarlo al expediente. Enlace tasas

Una vez pagada la tasa, el programa nos redirigirá a la sede electrónica del Ministerio de Transportes y Movilidad Sostenible.

Se recabará su consentimiento para que la Diputación Foral de Gipuzkoa pueda consultar telemáticamente los datos obrantes en otros registros públicos. Es posible no obstante que deba presentar alguna documentación adicional si dicha información no se encuentra en poder de la Administración o no está disponible telemáticamente.

Si no da su consentimiento, es decir, si selecciona NO, deberá aportar toda la documentación exigida en la normativa vigente para justificar que cumple con todos los requisitos necesarios para mantener las autorizaciones.

Subsanación. Si durante la tramitación del expediente la Diputación Foral de Gipuzkoa considera que usted debe de ampliar o subsanar la información aportada inicialmente, recibirá una notificación a través de la CARPETA CIUDADANA, ubicada en el Punto de Acceso General, accesible desde la dirección: <u>Mi Carpeta</u> <u>Ciudadana</u>

### Respuesta a requerimiento de subsanación.

Para dar cumplimiento a la ampliación de información o a la subsanación, deberá entrar a la misma página sobre Gestión de Autorizaciones de Transporte Interior desde la que inició el trámite, ubicada en la dirección: <u>Gestión de autorizaciones de transporte interior | Sede Electrónica</u>

La Resolución positiva supondrá su inscripción en el Registro de Empresas y Actividades de Transporte.

Esta información estará accesible a través de la consulta realizada en la siguiente dirección: <u>Consulta al Registro de Empresas y Actividades de Transporte |</u> <u>Ministerio de Transportes y Movilidad Sostenible</u> Web-orrian zaudela, honako pantaila hauek bete beharko dituzu:/Una vez en la página web deberá cumplimentar las siguientes pantallas:

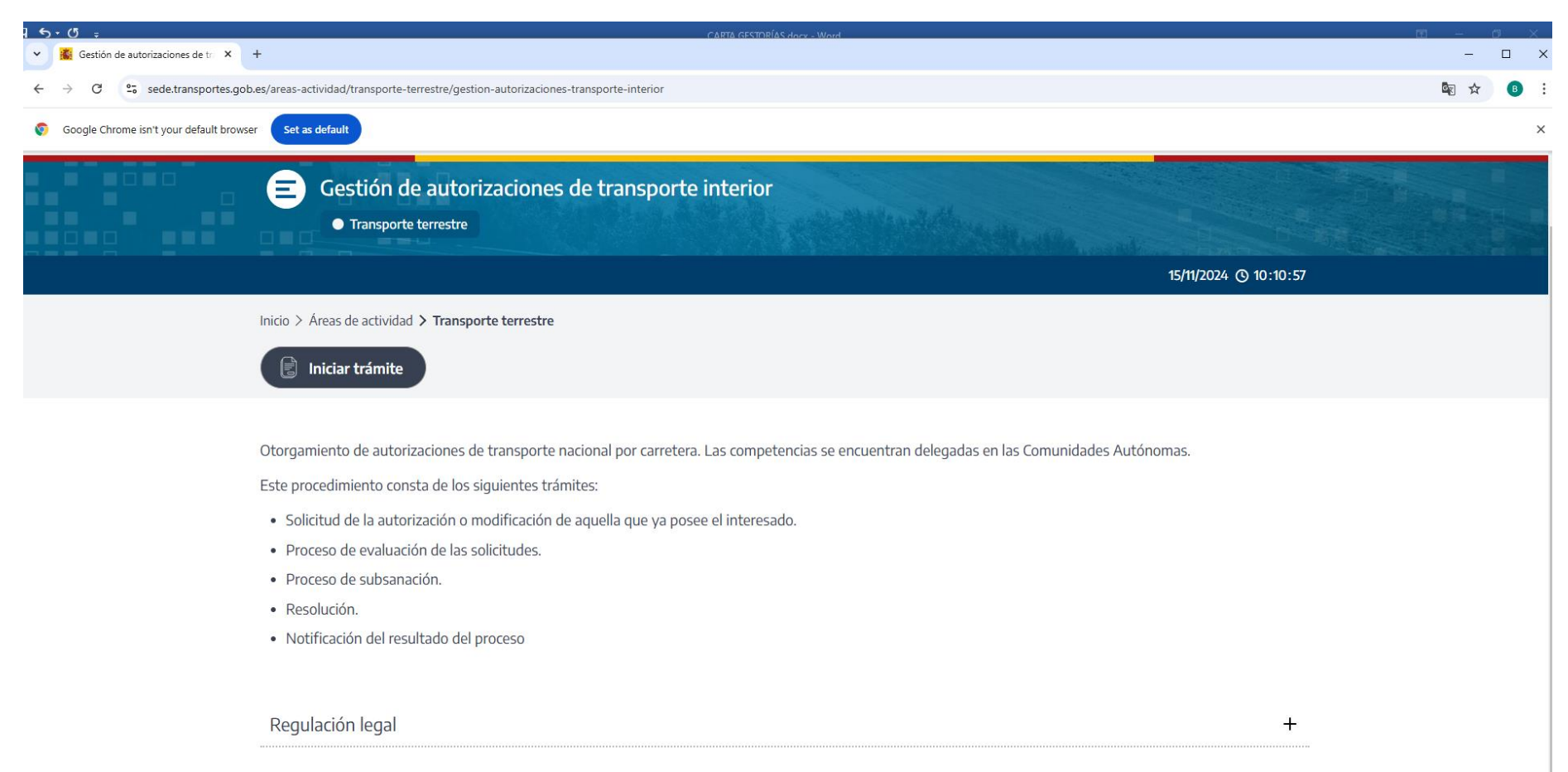

| ıtc/inicio/IniciarDgtc                                                                                                    |                                                                                                    |                            |
|----------------------------------------------------------------------------------------------------|----------------------------------------------------------------------------------------------------|----------------------------|
| Set as default                                                                                                    |                                                                                                    |                            |
| MINISTERIO<br>DE TRANSPORTES<br>V MONILIZAD SOSTENIELE DE VIVIENDA<br>V AGENDA URAANA                                        | SEDE ELECTRÓNICA                                                                                                    | 15/11/2024 10:11:38        |
| 2                                                                                                    | Inicio > Áreas de actividad > Transporte Terrestre > Gestión de las autorizaciones de transporte interior<br>Gestión de autorizaciones de transporte                                                                                      | Solicitud de ayuda & Amapa |
| Mis Trámites                                                                                                    | • Gestión de autorizaciones de transporte                                                                                                    |                            |
| Áreas de actividad       Subvenciones PRTR                                                                                   | Se recomienda usar los navegadores Chrome o Firefox con esta aplicación para<br>un funcionamiento óptimo.                                                                                                    |                            |
| CCAA                                                                                                    | Verificado su navegador, la firma electrónica deberá realizarse con la aplicación de escritorio Autofirma. Puede consultar las<br>instrucciones para la instalación de la aplicación Autofirma: Instalador e instrucciones de instalación |                            |
| Otras subvenciones y ayudas                                                                                                  | Continuar                                                                                                    |                            |
| Carreteras                                                                                                    | Continuar                                                                                                    |                            |
| Ayudas y Subvenciones en el<br>Sector del Transporte Terrestre                                                               | Continuar                                                                                                    |                            |
| Servicios públicos de transporte<br>regular de viajeros de uso general<br>por carretera                                      |                                                                                                    |                            |
| Gestión de las autorizaciones<br>de transporte interior                                                                      |                                                                                                    |                            |
| Gestión de la formación de los<br>conductores profesionales (CAP)                                                            |                                                                                                    |                            |
| Inspección en el Sector del<br>Transporte Terrestre                                                                          |                                                                                                    |                            |
| Transporte internacional                                                                                                    |                                                                                                    |                            |
| Devolución de Ingresos Indebidos                                                                                             |                                                                                                    |                            |
| Informe anual de las empresas<br>que disponen de consejero de<br>seguridad para las operaciones con<br>mercancías peligrosas |                                                                                                    |                            |
| Registro de Comunicaciones de los<br>Servicios de Arrendamiento de<br>Vehículos con Conductor                                |                                                                                                    |                            |
| Renovación del Comité Nacional<br>del Transporte por Carretera                                                               |                                                                                                    |                            |
| Solicitudes de indemnización<br>complementaria VTC                                                                           |                                                                                                    |                            |
| Liquidación de bonificaciones al<br>transporte ferroviario de miembros<br>de familias numerosas                              |                                                                                                    |                            |
| Gestión de empresas de<br>Mercancías Peligrosas y<br>adscripción de Consejeros de<br>Scouvidad                               |                                                                                                    |                            |

# 6

nicio/MostrarTipoEntrada.action?redirigir=SI&idCustodio=3734043933382380544&redireccionHecha=SI

| as default                                                                                                    |                                                                                                    |                                                                                                    |        |
|----------------------------------------------------------------------------------------------------|----------------------------------------------------------------------------------------------------|----------------------------------------------------------------------------------------------------|--------|
| HINISTERIO<br>DE TRANSPORTES<br>V MONUCIO SOSTIMUE Y AGRICA URBANA                                                            | SEDE ELECTRÓNICA                                                                                                    | 15/11/2024 10:12                                                                                                    | :14    |
|                                                                                                    | Inicio > Áreas de actividad > Transporte Terrestre > Gestión de las autorizaciones de transporte interior                                                                                                    | £∑Solicitud de ayuda                                                                                                    | ♣ Mapa |
|                                                                                                    | Gestión de autorizaciones de transporte                                                                                                    | Dia Contraction of the second second s |        |
| s Trámites 🔹 🔻                                                                                                    | > Gestión de autorizaciones de transporte                                                                                                    | – 🎮 Cambiar idioma –                                                                                                    |        |
| reas de actividad                                                                                                    |                                                                                                    | - E - E - E - E - E - E - E - E - E - E                                                                                                    |        |
| Subvenciones PRTR 🔹                                                                                                    | Esta aplicación le permitirá realizar las solicitudes para la tramitación electrónica de las autorizaciones de transporte por<br>carretera.                                                                                                    |                                                                                                    |        |
| Gestión de transferencias PRTR a 🛛 🔻                                                                                          | Tipo de solicitudes:                                                                                                    |                                                                                                    |        |
| Otras subvenciones y ayudas                                                                                                   | • Alta de nueva autorización de empresa                                                                                                    |                                                                                                    |        |
| Carreteras 🔍                                                                                                    | <ul> <li>Baja de autorización de empresa</li> <li>Cambio de domiciliación de la autorización</li> </ul>                                                                                                    |                                                                                                    |        |
| Transporte Terrestre                                                                                                    | <ul> <li>Mantenimiento de vehículos (Inscripción, desadscripción o sustitución)</li> <li>Rehabilitación de la autorización</li> </ul>                                                                                                    |                                                                                                    |        |
| Ayudas y Subvenciones en el<br>Sector del Transporte Terrestre                                                                | Invalidación de la autorización     Transmisión de la autorización     Confirmar visado (renovación) de oficio                                                                                                    |                                                                                                    |        |
| Servicios públicos de transporte<br>regular de viajeros de uso general<br>por carretera                                       | También le facilitará la consulta a los expedientes, a los registros generales y a la simulación del cálculo de la antigüedad martín de la fiela de veléviden de marcargicia de camicio múblico.                                                                                                    |                                                                                                    |        |
| Gestión de las autorizaciones<br>de transporte interior                                                                       | De conformidad con el artículo 26 del Real Decreto-lev 26/2020 de 7 de julio, de medidas de reactivación                                                                                                    |                                                                                                    |        |
| Gestión de la formación de los<br>conductores profesionales (CAP)                                                             | económica para hacer frente al impacto del COVID-19 en los ámbitos de transportes y vivienda, corresponde<br>exclusivamente realizar, durante el año 2022, el visado/renovación de las autorizaciones de transporte por<br>carretera de las clases siguientes:                                                                                             |                                                                                                    |        |
| Inspección en el Sector del<br>Transporte Terrestre                                                                           | Privado mercancías (MPC)     Pública visiones ou subskýc (UD)                                                                                                    |                                                                                                    |        |
| Transporte internacional                                                                                                    | Privado viajeros (VPC)     Privado viajeros (VPC)     Półkie o statuciona (VPC)                                                                                                    |                                                                                                    |        |
| Devolución de Ingresos Indebidos                                                                                              | • Publico ambulancias (VS)<br>• Privado ambulancias (VSPC)                                                                                                    |                                                                                                    |        |
| Informe anual de las empresas<br>que disponen de consejero de<br>seguridad para las operaciones con<br>mercanacias nellarosas | Publico Viajeros en turismo (V1)     Arrendamiento con conductor (VTC)                                                                                                    |                                                                                                    |        |
| Registro de Comunicaciones de los<br>Servicios de Arrendamiento de<br>Vehículos con Conductor                                 | Aviso informativo                                                                                                    |                                                                                                    |        |
| Renovación del Comité Nacional<br>del Transporte por Carretera                                                                | establecimiento, honorabilidad, capacidad financiera y competencia profesional, exigidos en el Reglamento (CE)<br>1071/2009 del Parlamento Europeo y del Consejo modificado por el artículo 1 del Reglamento (UE) 2020/1055 del<br>Parlamento Europeo y del Consejo, ante los órganos territoriales competentes, adjuntando a la solicitud de autorización |                                                                                                    |        |
| Solicitudes de indemnización<br>complementaria VTC                                                                            | de empresa, visado o modificación de las mismas, la documentación necesaria.                                                                                                    |                                                                                                    |        |
| Liquidación de bonificaciones al<br>transporte ferroviario de miembros<br>de familias numerosas                               | Esta aplicación requiere que el usuario tenga un certificado digital. Puede consultar los requisitos de acceso en el siguiente<br><u>enlace</u> .                                                                                                    |                                                                                                    |        |
| Gestión de empresas de<br>Mercancías Peligrosas y<br>adscripción de Consejeros de<br>Seguridad                                | Las notificaciones electrónicas emitidas por la administración durante la tramitación de los expedientes se deberán consultar<br>a través del <u>Punto de Acceso General (PAG)</u> , o bien en la <u>Dirección Electrónica Habilitada única (DEHú)</u> .<br>                                                                                               |                                                                                                    |        |

| fav | roritos 🛛 🔠 Inicio - Intranetak 🕛 Sarbio                                                                                     | le 🝳 Sitios sugeridos 🔛 Inicio - Intranetak 🔚 https://nisae.izenpe                                                                                                    |  |
|-----|----------------------------------------------------------------------------------------------------|----------------------------------------------------------------------------------------------------|--|
|     | Sector del Transporte Terrestre                                                                                              | Transmisión de la autorización     Confirma vicada (ransución                                                                                                    |  |
|     | Servicios públicos de transporte<br>regular de viajeros de uso general<br>por carretera                                      | <ul> <li>Comminar visado (renovación) de oncio</li> <li>También le facilitará la consulta a los expedientes, a los registros generales y a la simulación del cálculo de la antigüedad<br/>media de la flota de vehículos de mercancias de servicio público.</li> </ul>                                                                                     |  |
|     | Gestión de las autorizaciones<br>de transporte interior                                                                      | De conformidad con el artículo 26 del Real Derrato-lev 26/2020, de 7 de julio, de medidas de reactivación                                                                                                    |  |
|     | Gestión de la formación de los<br>conductores profesionales (CAP)                                                            | económica para hacer frente al impacto del COVID-19 en los ámbitos de transportes y vivienda, corresponde<br>exclusivamente realizar, durante el año 2022, el visado/renovación de las autorizaciones de transporte por<br>carretera de las clases simulentes:                                                                                             |  |
|     | Inspección en el Sector del<br>Transporte Terrestre                                                                          | Privado mercancías (MPC)                                                                                                    |  |
|     | Transporte internacional                                                                                                    | • Publico viajeros en autobus (VD)<br>• Privado viajeros (VPC)                                                                                                    |  |
|     | Devolución de Ingresos Indebidos                                                                                             | <ul> <li>Público ambulancias (VS)</li> <li>Privado ambulancias (VSPC)</li> </ul>                                                                                                    |  |
|     | Informe anual de las empresas<br>que disponen de consejero de<br>seguridad para las operaciones con<br>mercancías peligrosas | <ul> <li>Público viajeros en turismo (VT)</li> <li>Arrendamiento con conductor (VTC)</li> </ul>                                                                                                    |  |
|     | Registro de Comunicaciones de los<br>Servicios de Arrendamiento de<br>Vehículos con Conductor                                | Aviso informativo Los titulares de autorizaciones MDLE que deseen realizar transporte internacional deberán acreditar los requisitos de                                                                                                    |  |
|     | Renovación del Comité Nacional<br>del Transporte por Carretera                                                               | establecimiento, honorabilidad, capacidad financiera y competencia profesional, exigidos en el Reglamento (CE)<br>1071/2009 del Parlamento Europeo y del Consejo modificado por el artículo 1 del Reglamento (UE) 2020/1055 del<br>Parlamento Europeo y del Conseio, ante los órganos territoriales competentes, adjuntando a la solicitud de autorización |  |
|     | Solicitudes de indemnización<br>complementaria VTC                                                                           | de empresa, visado o modificación de las mismas, la documentación necesaria.                                                                                                    |  |
|     | Liquidación de bonificaciones al<br>transporte ferroviario de miembros<br>de familias numerosas                              | Esta aplicación requiere que el usuario tenga un certificado digital. Puede consultar los requisitos de acceso en el siguiente<br><u>enlace</u> .                                                                                                    |  |
|     | Gestión de empresas de<br>Mercancías Peligrosas y<br>adscripción de Consejeros de<br>Seguridad                               | Las notificaciones electrónicas emitidas por la administración durante la tramitación de los expedientes se deberán consultar<br>a través del <u>Punto de Acceso General (PAG)</u> , o bien en la <u>Dirección Electrónica Habilitada única (DEHú)</u> .                                                                                                   |  |
|     | Marina mercante 🔍                                                                                                    | Si tiene alguna incidencia, puede enviar un correo al soporte técnico. (sges@fomento.es)                                                                                                    |  |
|     | Agenda Urbana y Vivienda 🔍                                                                                                   |                                                                                                    |  |
|     | Instituto Geográfico Nacional 🛛 🔻                                                                                            | Forma en la que presenta la solicitud                                                                                                    |  |
|     | Servicios postales                                                                                                    | Titular () Representante                                                                                                    |  |
|     | Aviación civil                                                                                                    |                                                                                                    |  |
|     | Ferroviario                                                                                                    | Aceptar                                                                                                    |  |

| SEDE ELECTRÓNICA                                                                                                    | 15/11/2024 10:17:11         |
|----------------------------------------------------------------------------------------------------|-----------------------------|
| Inicio > Áreas de actividad > Transporte Terrestre > Gestión de las autorizaciones de transporte interior                                                                                                    | ≅∑Solicitud de ayuda 🖧 Mapa |
| Gestión de autorizaciones de transporte                                                                                                    | SHAR H                      |
| • Gestión de autorizaciones de transporte                                                                                                    | Desconectar                 |
| Esta aplicación le permitirá realizar las solicitudes para la tramitación electrónica de las autorizaciones de transporte por<br>carretera.                                                                                                    | Desconectar                 |
| Tipo de solicitudes:                                                                                                    |                             |
| <ul> <li>Alta de nueva autorización de empresa</li> <li>Baja de autorización de empresa</li> <li>Cambio de domiciliación de la autorización</li> <li>Mantenimiento de vehículos (Inscripción, desadscripción o sustitución)</li> <li>Rehabilitación de la autorización</li> <li>Invalidación de la autorización</li> <li>Transmisión de la autorización</li> <li>Confirmar visado (renovación) de oficio</li> </ul> | Cambiar idioma              |
| También le facilitará la consulta a los expedientes, a los registros generales y a la simulación del cálculo de la antigüedad<br>media de la flota de vehículos de mercancías de servicio público.                                                                                                    |                             |
| Formulario de selección de autonomía, provincia y organismo                                                                                                    |                             |
| Elija una autonomía y una provincia para entrar en la aplicación. Si la provincia tiene algún organismo especial, debe elegir uno de ellos.                                                                                                    |                             |
| Autonomía PAIS VASCO 💙 Seleccionar autonomía                                                                                                    |                             |
| Entrar                                                                                                    |                             |

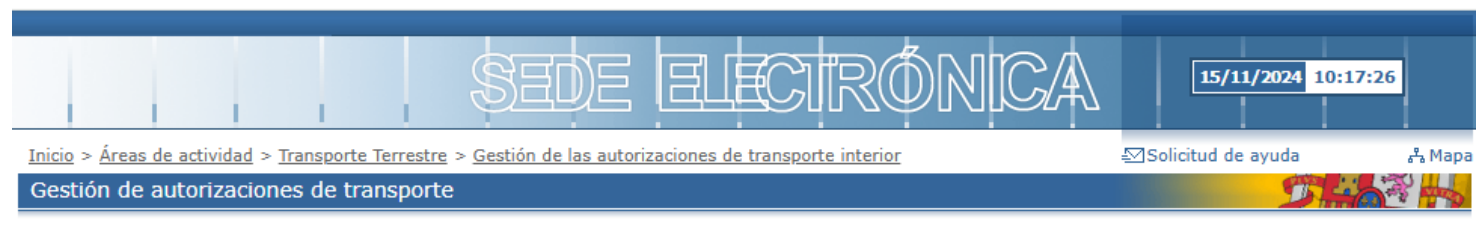

#### • Gestión de autorizaciones de transporte

#### • Debe seleccionar una autonomía para poder elegir una provincia.

Esta aplicación le permitirá realizar las solicitudes para la tramitación electrónica de las autorizaciones de transporte por carretera.

Tipo de solicitudes:

- Alta de nueva autorización de empresa
- Baja de autorización de empresa
- Cambio de domiciliación de la autorización
- Mantenimiento de vehículos (Inscripción, desadscripción o sustitución)
- Rehabilitación de la autorización
- Invalidación de la autorización
- Transmisión de la autorización
- Confirmar visado (renovación) de oficio

También le facilitará la consulta a los expedientes, a los registros generales y a la simulación del cálculo de la antigüedad media de la flota de vehículos de mercancías de servicio público.

| - Formulario de selección de                          | a autonomía provincia v organismo                    |                                        |
|-------------------------------------------------------|------------------------------------------------------|----------------------------------------|
| Tormalario de selección de                            | e autonomia, provincia y organismo                   |                                        |
| Elija una autonomía y una pro<br>elegir uno de ellos. | vincia para entrar en la aplicación. Si la provincia | i tiene algún organismo especial, debe |
| Autonomía                                             | PAIS VASCO V                                         | Seleccionar autonomía                  |
| Provincia                                             | GIPUZKOA                                             | Seleccionar provincia                  |
|                                                       |                                                      |                                        |

Entrar

| - 🗗 Des | sconectar — |  |
|---------|-------------|--|
|         | Desconectar |  |
|         |             |  |

|   | Cambia | r idion | 1a |  |
|---|--------|---------|----|--|
| 8 |        |         | 8  |  |

|                                                                                                    | SEDE E                                                                                                    | ECTRÓNICA                                    | 15/11/2024 10:17:38         |
|----------------------------------------------------------------------------------------------------|----------------------------------------------------------------------------------------------------|----------------------------------------------|-----------------------------|
| nicio > <u>Áreas de actividad</u> > <u>Tran</u>                                                                                                    | sporte Terrestre > Gestión de las autorizacione                                                                                                    | s de transporte interior                     | ≦⊠Solicitud de ayuda 🕹 Mapa |
| Gestión de autorizaciones                                                                                                    | de transporte                                                                                                    |                                              |                             |
| Gestión de autorizaciones                                                                                                    | de transporte                                                                                                    |                                              | - J Desconectar             |
| • Debe seleccionar un                                                                                                    | organismo especial para esa provincia.                                                                                                    |                                              | Desconectar                 |
| Esta aplicación le permitirá rea<br>carretera.                                                                                                    | lizar las solicitudes para la tramitación electrón                                                                                                    | ca de las autorizaciones de transporte por   |                             |
| Tipo de solicitudes:                                                                                                    |                                                                                                    |                                              | Cambiar idioma              |
| <ul> <li>Alta de nueva autorizaci</li> <li>Baja de autorización de</li> <li>Cambio de domiciliación</li> <li>Mantenimiento de vehíc</li> <li>Rehabilitación de la autori</li> <li>Transmisión de la autori</li> <li>Confirmar visado (renovo</li> </ul> | ón de empresa<br>empresa<br>de la autorización<br>ulos (Inscripción, desadscripción o sustitución)<br>orización<br>zación<br>zación<br>ración) de oficio |                                              |                             |
| También le facilitará la consulta<br>media de la flota de vehículos o                                                                                                    | a los expedientes, a los registros generales y<br>le mercancías de servicio público.                                                                     | a la simulación del cálculo de la antigüedad |                             |
| Elija una autonomía y una pr<br>elegir uno de ellos.                                                                                                    | rovincia para entrar en la aplicación. Si la provi                                                                                                    | ncia tiene algún organismo especial, debe    |                             |
| Autonomía                                                                                                    | PAIS VASCO                                                                                                    | Seleccionar autonomía                        |                             |
| Provincia                                                                                                    | GIPUZKOA                                                                                                    | Seleccionar provincia                        |                             |
| Organismos Especiales                                                                                                    | DIPUTACION FORAL GIPUZKOA                                                                                                    | <b>v</b>                                     |                             |
|                                                                                                    | Entror                                                                                                    |                                              |                             |

Ordezkari gisa alta emateko eskabidea pantaila honetatik egingo da/La solicitud de alta como representante se realizará desde esta pantalla:

Gogoan izan Gipuzkoako Foru Aldundiaren ordezkaritza-erroldan ordezkari gisa agertzen bazara bakarrik izapidetuko dela -001K eredua-

Recuerde que solo se tramitará si figura como representante en el censo de representación de la Diputación Foral de Gipuzkoa – modelo 001K-

| SEDE ELECTRÓNICA                                                                                                    | 15/11/2024 10:19:0         | 2      |
|----------------------------------------------------------------------------------------------------|----------------------------|--------|
| icio > Áreas de actividad > Transporte Terrestre > Gestión de las autorizaciones de transporte interior                                                                                                    | €∑Solicitud de ayuda       | ሔ Mapa |
| estión de autorizaciones de transporte                                                                                                    | Dia                        | 2      |
|                                                                                                    |                            |        |
| <ul> <li>Gestión de autorizaciones de transporte</li> <li>Tramitar nueva representación</li> <li>Si quiere representar a una nueva empresa, pulse el botón "Representar nueva empresa". Si desea adjuntar documentación o subsanar una solicitud de representación, pulse sobre "Corregir Solicitud Representación". Si desea dar de baja una representación pulse "Baja Representación". Si desea consultar alguna solicitud de representación anteriormente presentada pulse "Consultar Solicitudes".</li> </ul> | Desconectar<br>Desconectar |        |